# Дисплей Атол PD-7000

- Подключение дисплея
- Особенности работы PD-7000 с различными POS-ПК
- Установка драйвера
- Возможные проблемы и решения
  - При переподключении дисплея меняется порт

## Подключение дисплея

0

Пример подключения Атол PD-7000 на базе Ubuntu 18.04.

Для подключения дисплея Атол PD-7000 необходимо:

1. Установить пакет artix-view, выполнив команду:

aptitude install artix-view

2. Активировать модуль параметром viewconnector в конфигурационном файле /linuxcash/cash/conf/ncash.ini.d/viewconnector.ini в секции [plugins].

Пример настройки [plugins] viewconnector = on

 Задать значение 460 для параметра receiptHeight (высота чека) в конфигурационном файле /linuxcash/cash/conf/ncash.ini.d/viewconnector.ini в секции [ViewStyle].

| Пример настройки        |  |
|-------------------------|--|
| [ViewStyle]             |  |
| <br>receiptHeight = 460 |  |

- 4. Выполнить настройку экрана одним из следующих способов:
  - через сервисное меню;
  - вручную, через конфигурационный файл /linuxcash/cash/conf/graphicsmode.ini.

| Пример настройки             |                                                             |  |  |
|------------------------------|-------------------------------------------------------------|--|--|
| Настройки монит              | ров                                                         |  |  |
| Посмотреть текуц             | ие настройки и допустимые разрешения можно выполнив команду |  |  |
| /linuxcash/cash/k            | in/graphicsmode.py -q                                       |  |  |
| Применить настр              | йки можно выполнив команду                                  |  |  |
| <pre>/linuxcash/cash/k</pre> | in/graphicsmode.py                                          |  |  |
| Более подробно о             | параметрах можно прочитать в документации по xrandr         |  |  |
| main]                        |                                                             |  |  |
| etmode = True                |                                                             |  |  |
| creens = two                 |                                                             |  |  |
| VGA-1]                       |                                                             |  |  |
| orimary = True               |                                                             |  |  |
| node = 1920x1080             |                                                             |  |  |
| cale = 1.0x1.0               |                                                             |  |  |
| eflect = normal              |                                                             |  |  |
| otate = normal               |                                                             |  |  |
| amma = 1.0:1.0:1.0           |                                                             |  |  |
| DVI-I-1-1]                   |                                                             |  |  |
| orimary = False              |                                                             |  |  |
| node = 800x480               |                                                             |  |  |
| cale = 1.0x1.0               |                                                             |  |  |
| eflect = normal              |                                                             |  |  |
| otate = normal               |                                                             |  |  |
| amma = 1.0:1.0:1.0           |                                                             |  |  |
| luplicate = False            |                                                             |  |  |
| pplication = /linuxc         | ash/cash/view/artix-view                                    |  |  |

5. Перезапустить кассовую программу.

# Особенности работы PD-7000 с различными POS-ПК

|                        | Ubuntu 14.04                                                                                                    | Ubuntu 18.04                                        |  |
|------------------------|----------------------------------------------------------------------------------------------------|-----------------------------------------------------|--|
| Атол<br>Optima         |                                                                                                    | Работает                                            |  |
| NFD10                  |                                                                                                    |                                                     |  |
| NFD10 PRO              |                                                                                                    |                                                     |  |
| FlyPos                 |                                                                                                    |                                                     |  |
| CheckWay               | Не работает                                                                                                    |                                                     |  |
| MyPos                  |                                                                                                    |                                                     |  |
| Атол<br>Магнум<br>2550 |                                                                                                    |                                                     |  |
| Bleep                  | <ul> <li>Для работы необходимо:</li> <li>1. Удалить текущий файл конфигурационный файл /linuxcash/cash/conf /graphicsmode.ini.</li> <li>2. Перезагрузить кассу.</li> <li>3. После включения кассы подключить монитор и настроить через "Сервисное меню" пункт "Настройка экрана".</li> </ul> | Не работает                                         |  |
| Атол ViVA<br>II MiNI   | Не работает                                                                                                    | Для работы необходимо установить драйвер. (см.ниже) |  |

| POScenter<br>Z1  |   | Для работы необходимо:<br>1. Включить режим XHCI в BIOS.<br>2. Установить драйвер. (см.ниже)     |
|------------------|---|--------------------------------------------------------------------------------------------------|
| Atoll Jazz<br>16 | - | Для работы необходимо в BIOS в USB configuration включить<br>XHCI mode в "auto" или "smart auto" |

## Установка драйвера

Для установки драйвера необходимо:

- 1. Переименовать файл /etc/apt/sources.list-back в /etc/apt/sources.list.
- 2. Установить dkms, выполнив команды:

aptitude update && aptitude install dkms

- 3. Скачать драйвер по ссылке и установить его (файл displaylink-driver-5.3.1.34.run).
- 4. Переименовать файл /etc/apt/sources.list обратно в /etc/apt/sources.list-back.

### Возможные проблемы и решения

### При переподключении дисплея меняется порт

Для решения проблемы необходимо в конфигурационном файле /linuxcash/cash/conf/graphicsmode.ini задать название секции для DVI-подключения в виде [D VI-I-1-\*].

#### Пример настройки

# Настройки мониторов

- # Посмотреть текущие настройки и допустимые разрешения можно выполнив команду
- # /linuxcash/cash/bin/graphicsmode.py -q
- # Применить настройки можно выполнив команду
- # /linuxcash/cash/bin/graphicsmode.py
- # Более подробно о параметрах можно прочитать в документации по xrandr

[main] setmode = True screens = two

[VGA-1] primary = True mode = 1920x1080 scale = 1.0x1.0 reflect = normal rotate = normal gamma = 1.0:1.0:1.0 [DVI-I-1-.\*] primary = False mode = 800x480 scale = 1.0x1.0 reflect = normal rotate = normal gamma = 1.0:1.0:1.0

duplicate = False application = /linuxcash/cash/view/artix-view